## **GUÍA ONLINE PARA CONSULTAR EL SISFHO<sup>1</sup>**

A continuación encontrará los principales pasos a seguir para poder consultar el SISFHO de manera *online:* 

1. Ingrese a la página web del Ministerio de Desarrollo e Inclusión Social - MIDIS

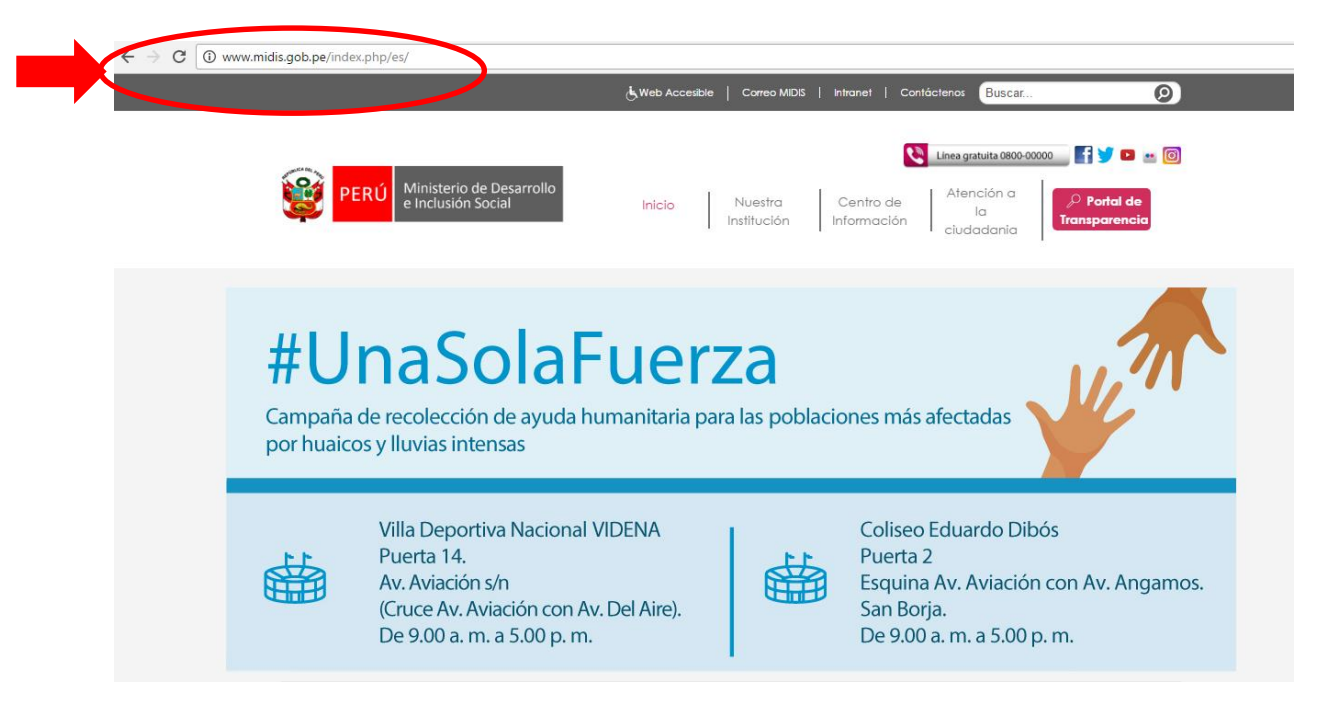

2. En la página principal del MIDIS encontrará el *banner* que lo conducirá a CONSULTA SISFHO:

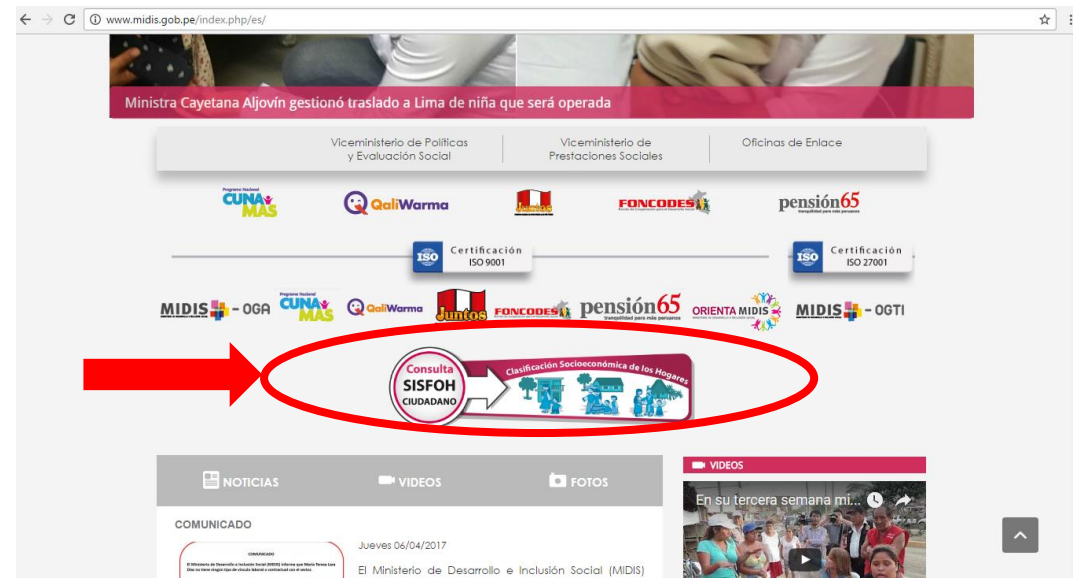

<sup>&</sup>lt;sup>1</sup> Información adaptada para guiar la consulta del SISFHO. Fuente: http://www.midis.gob.pe (2017). Ministerio de Desarrollo e Inclusión Social – [*online*]. Disponible en: http://www.midis.gob.pe [consulta 8 de abril de 2017].Tomado de la página web del Ministerio de Desarrollo e Inclusión Social.

3. En el primer recuadro ingrese su número DNI y en el segundo recuado el número de verificación y luego dar clic en el recuadro CONSULTAR:

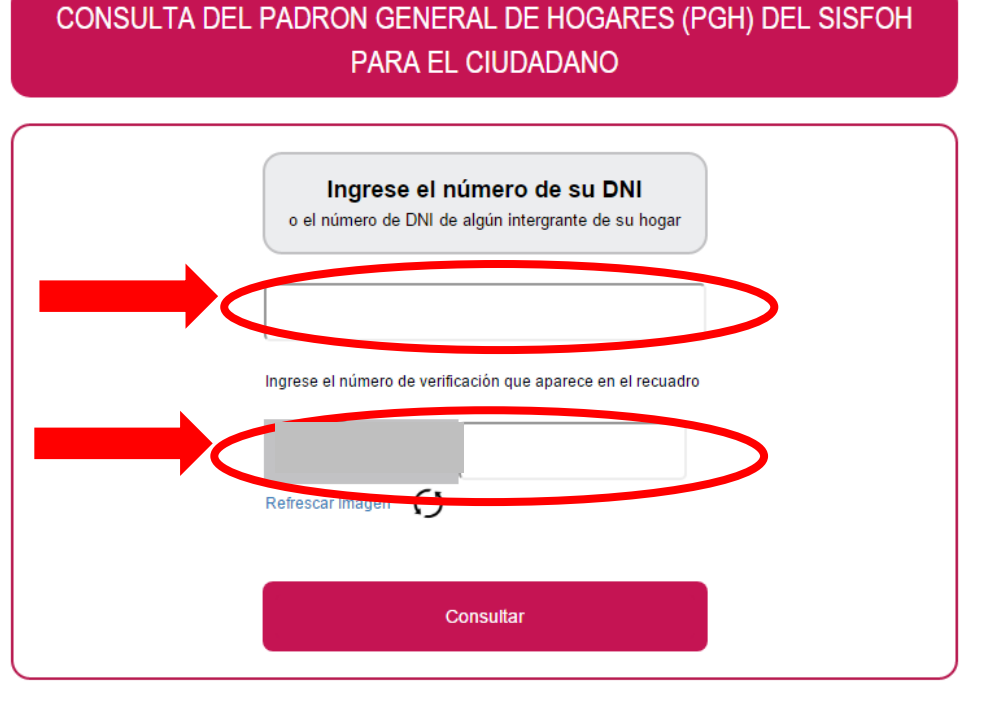

© Ministerio de Desarrollo e Inclusion Social - SISFOH

4. Seleccione los datos de validación y dar clic en el recuadro CONSULTAR. Tener en cuenta que los datos que aparecen en la siguiente imagen son únicamente a manera de ejemplo:

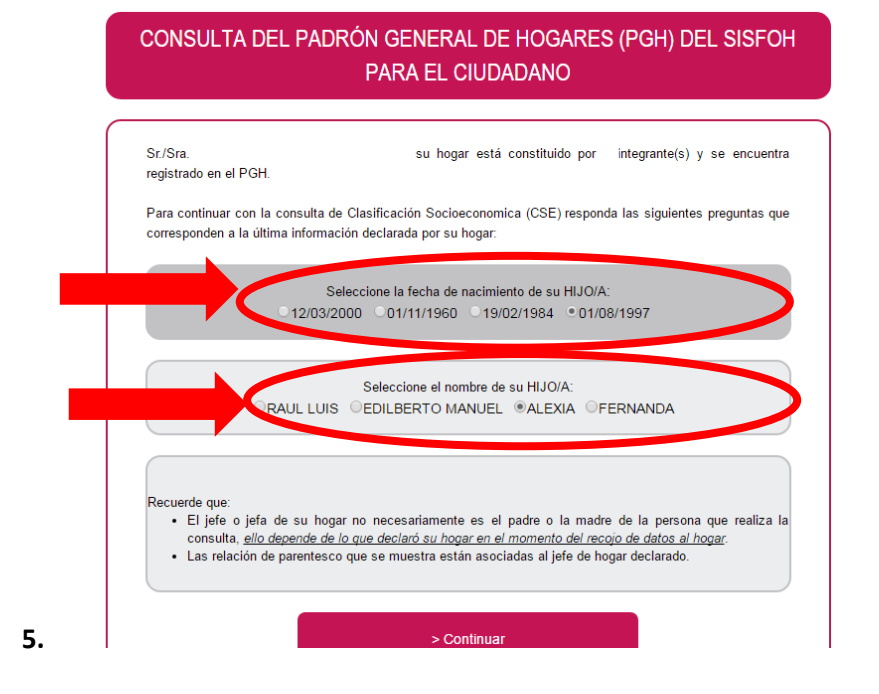

## 6. Leer la declaración jurada y de encontrarse de acuerdo seleccionar el recuadro

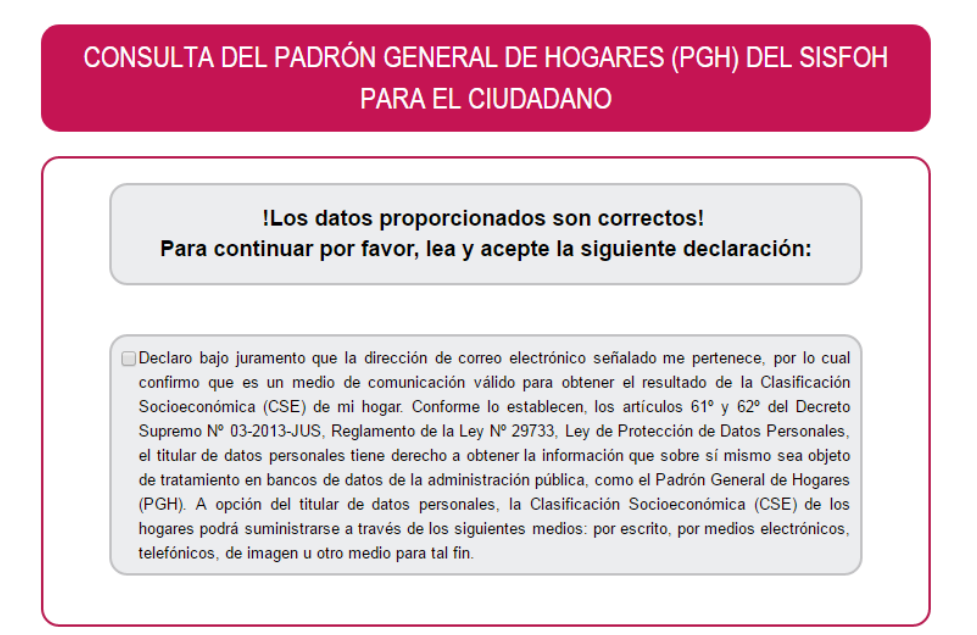

© Ministerio de Desarrollo e Inclusion Social - SISFOH

## 7. Registre un correo válido para el envío de información del SISFHO:

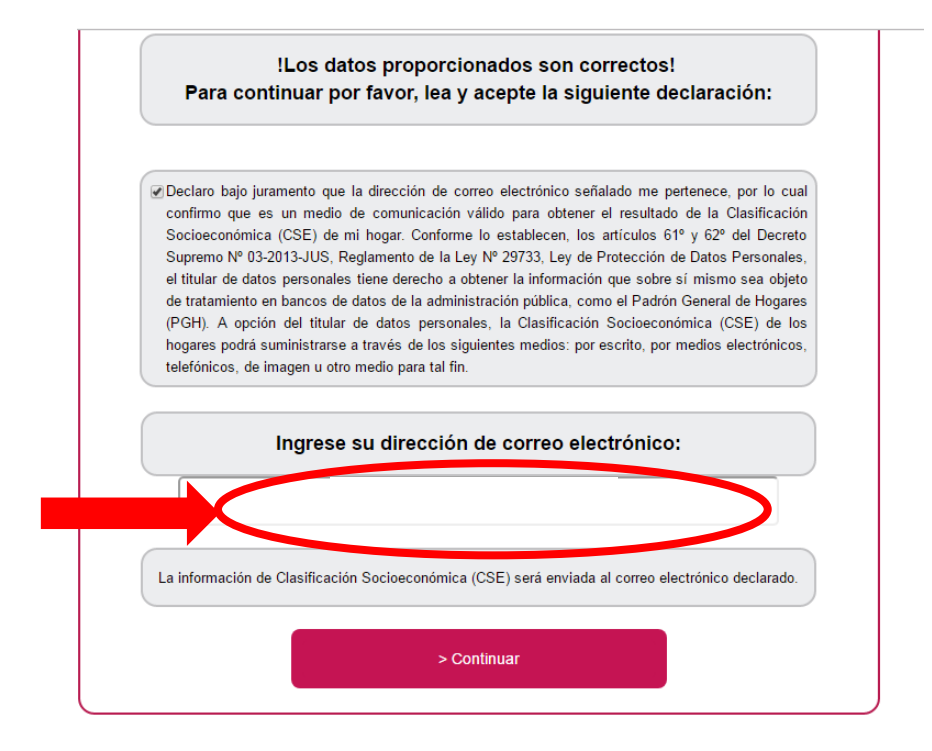

8. Visualice el mensaje que indica que la respuesta a su consulta ha sido enviada al correo electrónico declarado:

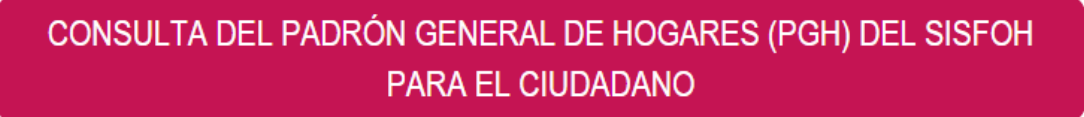

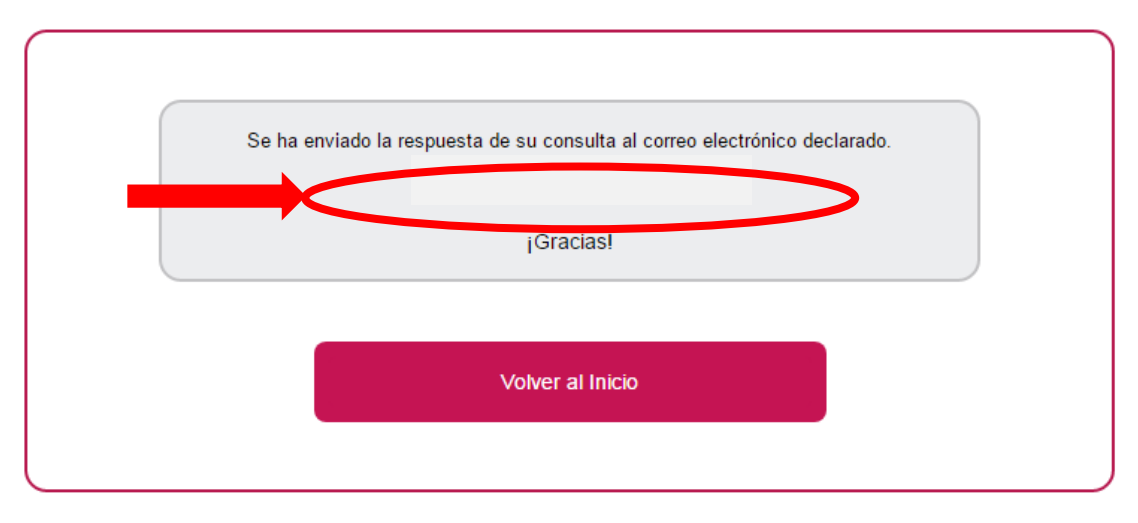

© Ministerio de Desarrollo e Inclusion Social - SISFOH

## 9. Revise su correo electrónico e imprima la información brindada:

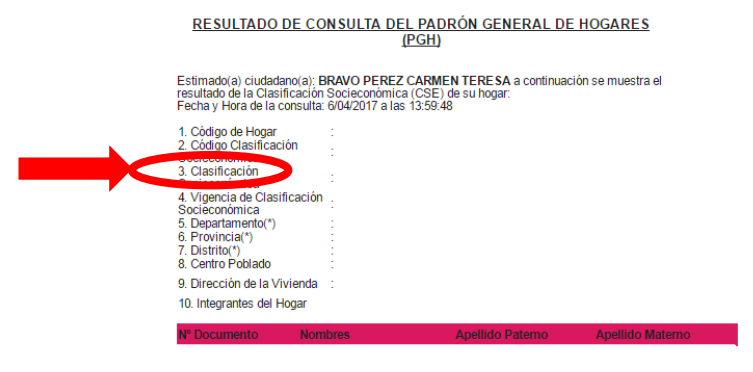

(\*)La Dirección de Operaciones de Focalización (DOF) podrá de acuerdo con la disponibilidad de accesos a Bases de Datos Administrativas actualizar los datos de los hogares que conforman el FOH, pudendo tener como consecuencia el cambio de Casaficación Socieccionnicos (CSE). (\*)En casa los integrantes del hogario o la dirección que en equentente actualizada deberá reguerra marte la Unidad Local de Empadonamiento (ULE) del (\*)En casa los integrantes del hogario o la dirección que en equentente actualizada deberá reguerra marte la Unidad Local de Empadonamiento (ULE) del